# å°‡200/300ç³»å^—託ç®;ä°¤æ�>機上çš"韌é«'

#### ¢>®æ<sup>™</sup>TM

韌é«"æ~~è£�ç½®ç″¨æ–¼æ"�作çš"軟é«″ã€, å¦,果需è¦�é,"原è£�置,ä,¦ä,"ç";法在Internetä,Šè¨ªå•�最æ–°çš"韌é«"ç‰^ 本æ–‡èªæ~Žå¦,何å,™ä»½200å′Œ300ç³»å^—託ç®jä⁰¤æ�>機上çš"韌é«″,以å�Šá

**注æ,,�:**本æ–‡åf…èªæ~Žå¦,何通ć**�**ŽTFTPå,™ä»½éŸŒé«″ã€, æ,¨ç"¡æ³•使ç″¨HTTP/HTTPSå

## �ç‴``è£�ç½®

· SF/SG 200å'ŒSF/SG 300ç³»å^—è<sup>..</sup>—ç®jä⁰¤æ�>å™<sup>..</sup>

#### 軟é«"ä、、載URL

200ç³»å^—è"—ç®;ä°¤æ�>å™" <u>300ç³»å^—è"—ç®;ä°¤æ�>å™"</u>

#### 軟é«"ç‰^本

·v1.2.7.76

### å,<sup>TM</sup>ä»<sup>1</sup>/2韌é«"

æ¥é©Ÿ1.登入å^°Webé…�置實ç″¨ç¨‹å¼�ä,¦é�,æ"‡**ç®;ç�†>æª″æj^ç®;ç�†>å�‡ç´š/å**,™ Upgrade/Backup Firmware/Language é �é�¢é-<啟:

æ¥é©Ÿ7.點é�,在IPv6 Address Type欄ä½�䏿Œ‡å®šåœ°å�€åž‹å^¥çš"相應å–®é�¸æŒ‰é^•ã€,

æ¥é©Ÿ6.按ä,€ä,‹ç›,應çš,,å–®��,按é^•,碰定在IP Version欄ä½�ä,ç"¨æ−¼æŸ¥è©¢TFTP伺æœ�器çš"IPç‰^本ã€, å¦,果按äͺ€äͺ‹ä°†ç‰^本4,è«‹å�'å‰�è·³å^°æ¥é©Ÿ9ã€,

·æŒ‰å��稱â€″使ç″¨åŸŸå��定義TFTPä¼⁰æœ�器ã€, å¦,果按å��稱(By Name),è«‹å�'å‰�è·³å^°æ¥é©Ÿ9ã€,

·æŒ‰IP地å�€ â€″ 使ζ″¨IP地å�€å®šç¾©TFTPä¼°æœ�器ã€,

æ¥é©Ÿ5.點é�`,è^‡æ,¨åœ¨TFTP伺æœ�器定義(TFTP Server Definition)欄ä½�ä,ç"¨æ−¼å®šç¾©TFTPä¼°æœ�器çš,æ−¹æ³•å°�應çš,å−®é�,按é´

ጥٌ‹•代碼 — ä⁰¤æ�>機在啟å‹•é�Žç¨‹ä é�‹è¡Œçš"程å¼�ã€,

·éŸŒé«''æ˜ åf� — 韌é«″æ˜ æŽ§å^¶ä⁰¤æ�›æ©Ÿé�‹è;Œçš"軟é«″ã€,

æ¥é©Ÿ4.按ä,€ä,<「檒'æj^åž<å^¥ã�欄ä½�ä,çš,,ç>,應å−®é�,按é^•以定義è¦�å

Actionï¼^å,²å~æ"�作)ã€�欄ä½�ä,çš"「Backupã€�å–®é�,按é^•ã€,

æ¥é©Ý3.按ä €ä <「Save

æ¥é©Ÿ2.åœ Transfer Methodæ¬,,ä½�ä,按ä,€ä, <「via TFTPã€�å–®é�,按é^•ã€,

| Upgrade/Backup Firmware/Language                                                                                   |                                                                                  |
|----------------------------------------------------------------------------------------------------|----------------------------------------------------------------------------------|
| Transfer Method:                                                                                                   | <ul> <li>via TFTP</li> <li>via HTTP/HTTPS</li> <li>via SCP (Over SSH)</li> </ul> |
| Save Action:                                                                                                    | <ul> <li>Upgrade</li> <li>Backup</li> </ul>                                      |
| File Type:                                                                                                    | <ul> <li>Firmware Image</li> <li>Boot Code</li> <li>Language File</li> </ul>     |
| TFTP Server Definition:                                                                                            | By IP address O By name                                                          |
| IP Version:                                                                                                    | Version 6 O Version 4                                                            |
| IPv6 Address Type:                                                                                                 | 🔘 Link Local 💿 Global                                                            |
| Link Local Interface:                                                                                              | VLAN 1 -                                                                         |
| TFTP Server IP Address/Name:                                                                                       | 2001:DB8:2:ABD3::1                                                               |
| Source File Name:                                                                                                  | filename.example (16/160 Characters Used)                                        |
| The firmware is upgraded to the inactive image file. You must activate the firmware using the "Active Image" page. |                                                                                  |
| Apply Cancel                                                                                                    |                                                                                  |

```
·æœ¬åœ°é�^è·¯â€″
本地é�^路地å�€æ~¯ç§�有IP地å�€ï¼Œå°�外éf¨ç¶²è·¯ä¸�å�¯è¦‹ã€,
```

```
·å…"域性 —
```

```
全域性å–®æ'IPv6地å�€æ¯å…¬æœ‰IP地å�€ï¼Œå�¯å¾žå…¶ä»–網路ç�²å¾—ã€,
å¦,果按一下「全域性ã€�,è«‹å�'å‰�è·³å^°æ¥é©Ÿ9ã€,
```

```
æ¥é©Ÿ8.從Link Local Interfaceä, ‹æ‹‰é�,å–®ä,é�,æ"‡ä,€å€‹é�^路本地介é�¢ã€,
ç″±æ–¼é�^路本地地å�€æ<sup>~¯</sup>å°¢″¨çš,,,å› æ¤é�^路本地介é�¢æ<sup>~¯</sup>å″¯ä,€èf½å¤
```

```
æ¥é©Ÿ9.在「TFTP Server IP
Address/Nameï¼^TFTPä¼°æœ�器IP地å�€/å��稱)ã€�欄ä½�ä,è¼,å...¥è¦�將韌é
```

æ¥é©Ÿ10.在Destination File Nameæ¬,,ä½�ä,è¼,å...¥è¦�å,,²å~韌é«"æª"æj^çš,,æª"å��ã€,

```
æ¥é©Ÿ11.按ä,€ä,<ã€Applyã€¢以å,™ä»½éŸŒé«"ã€,
å,™ä»½éŸŒé«"æ™,æœfé;¯ç¤°é€<sup>2</sup>å°¦æ¢∲ã€, Upgrade/Backup
Firmware/Language視ç<sup>a</sup>—é–<啟:
```

| Upgrade/Backup Firmware/Language |               |  |
|----------------------------------|---------------|--|
| Bytes Transferred:               | 6988974       |  |
| Status:                          | Copy finished |  |
| Error Message:                   |               |  |
| Done                             |               |  |
|                                  |               |  |

æ¥é©Ÿ12.按ä,€ä,<ã€**ξ^�**ã**€¢**ã€,

#### 關於此翻譯

思科已使用電腦和人工技術翻譯本文件,讓全世界的使用者能夠以自己的語言理解支援內容。請注 意,即使是最佳機器翻譯,也不如專業譯者翻譯的內容準確。Cisco Systems, Inc. 對這些翻譯的準 確度概不負責,並建議一律查看原始英文文件(提供連結)。